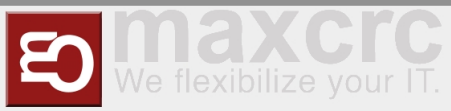

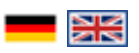

#### Inhaltsverzeichnis

| 1 General description                  | . 1 |
|----------------------------------------|-----|
| 2 Generating Vending Units             | . 1 |
| 2.1 VU Server Connection Settings      | . 3 |
| 2.2 Changing VU's user password        | . 4 |
| 2.3 Testing server connection settings | . 5 |
| 3 Generating FMCU's                    | . 6 |
| 3.1 Creating a dispatcher              | . 6 |
| 3.2 Changing FMCU's user password      | . 9 |
| 3.3 Testing dispatcher connection      | 10  |
|                                        |     |

## General description

Equipment Items Generator is used to generate vending units, turnstiles, FMCU's with specified parameters. It makes the task of registering physical equipment in the system a lot easier.

**Note** that this generator is used to basically clone existing units with various settings. To be able to use it, you need to have at least one unit as a template. Otherwise, if you're starting from scratch you'll need to create everything manually.

## Generating Vending Units

To generate one or several vending units navigate to the "ETISS CWS" -> "Equipment items" menu, and select "Equipment items generator".

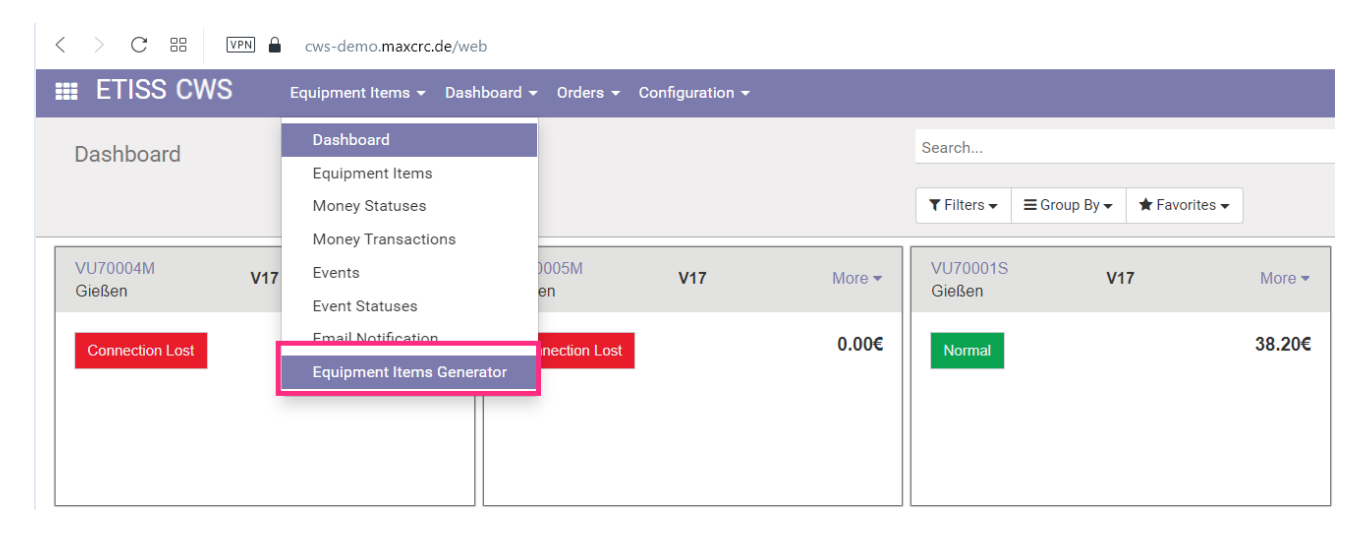

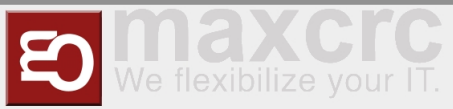

#### You'll be presented with the following view:

| TISS CWS Equipment Items - Dashboard | <ul> <li>Orders</li></ul> | @ 🗨 🟦 🗕 🎯 Admi  | inistrator (cw |
|--------------------------------------|---------------------------|-----------------|----------------|
| Generate Equipment Items             |                           |                 |                |
| Quantity                             | Instance                  | Template        |                |
| -                                    | Name                      | Vending_Unit_%s |                |
| 1                                    | Login                     | vending_unit_%s |                |
|                                      | Password                  | Test1234        |                |
| Start Serial Number                  | Template                  | 25              |                |
| 80001                                | User                      | VU70001S        | - 🔼            |
|                                      | Instance                  | VU70001S        | - 💽            |
|                                      | POS Config                |                 |                |

On this form, fill in all necessary fields:

- **Quantity**: The number of vending units to generate.
- **Start serial number**: The starting value of the serial numbers to generate.
- **Name**: Vending unit name (note that **%s** value will be substituted with the VU serial number during the generation process for each generated unit).
- **Login**: Vending unit user login (the system creates associated user with login and password to establish a connection between VU and the server).
- Password: Vending unit user password (it's not a required field, if you omit the password it will be generated randomly).
- **User**: The user template which will be used for linked user creation. The system will use this user's groups, visibility setting, etc. (this will mostly establish required access level for the user).
- Instance: An existing VU instance on which to base all generated instances. The system will use this instance's type, configuration, etc. (If you're generating V21 units, select existing V21 instance here).
- **POS Config**: An existing "Point of Sale" config which will be copied to all generated VU instances.

Once all fields are filled in, press the **Generate Equipment Items** button and wait for the generation process to finish. After that you'll see your new vending units created.

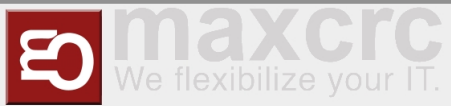

| < > C ⊞ VPN                             |                                  |             |                         |             |  |  |  |  |
|-----------------------------------------|----------------------------------|-------------|-------------------------|-------------|--|--|--|--|
| III ETISS Global Equipment Items - Dash | board 🗸 Orders 👻 Configuration 👻 |             |                         |             |  |  |  |  |
| Dashboard                               |                                  | Search      |                         |             |  |  |  |  |
|                                         |                                  |             |                         |             |  |  |  |  |
|                                         |                                  | ▼ Filters ▼ | ≡ Group By <del>•</del> | ★ Favorites |  |  |  |  |
| Vending_Unit_80001 V17 More -           |                                  |             |                         |             |  |  |  |  |
| Connection Lost 0.00€                   |                                  |             |                         |             |  |  |  |  |
|                                         |                                  |             |                         |             |  |  |  |  |
|                                         |                                  |             |                         |             |  |  |  |  |
|                                         |                                  |             |                         |             |  |  |  |  |
|                                         |                                  |             |                         |             |  |  |  |  |
|                                         |                                  |             |                         |             |  |  |  |  |

## VU Server Connection Settings

Next, login to the VU as Administrator and navigate to the "Service" -> "System" -> "Setup" -> "Server Connection Settings" page.

| > C 8   | ₩ VPN Cws-demo-vu-entry.maxcrc.de/Service/System/Setup/OdooServerConnectionSettings/ | /               |
|---------|--------------------------------------------------------------------------------------|-----------------|
| <<      | Service / System / Setup<br>SERVER CONNECTION SETTINGS                               | (Administrator) |
| Host Ac | Idress                                                                               |                 |
| https:/ | //cws-demo.maxcrc.de                                                                 |                 |
| Databas | 3e                                                                                   |                 |
| cwsde   | emo                                                                                  |                 |
| Serial  |                                                                                      |                 |
| 80001   |                                                                                      |                 |
| Physica | al Address (MAC)                                                                     |                 |
| a4:a3   | :b8:l3:k2:s8                                                                         |                 |
| Passwo  | ord                                                                                  |                 |
|         |                                                                                      |                 |
| Test    | connection Save Settings                                                             |                 |
|         |                                                                                      |                 |

On this page enter the following server connection settings:

• **Host Address**: The URL address of the server.

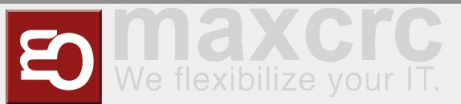

- **Database**: The database name.
- Serial: Serial number of the VU.
- Password: No need to fill in this field if you don't use "login/password" authorization. The VU's MAC address will be used as a password.

After filling in all these parameters click "Save settings" button. At this point we're almost done with the setup. All we need to do is to specify a password for the VU's linked user. The password should be the same as the MAC Address of the VU.

### Changing VU's user password

In the Odoo backend open the VU's linked user and change it's password to the value of MAC Address.

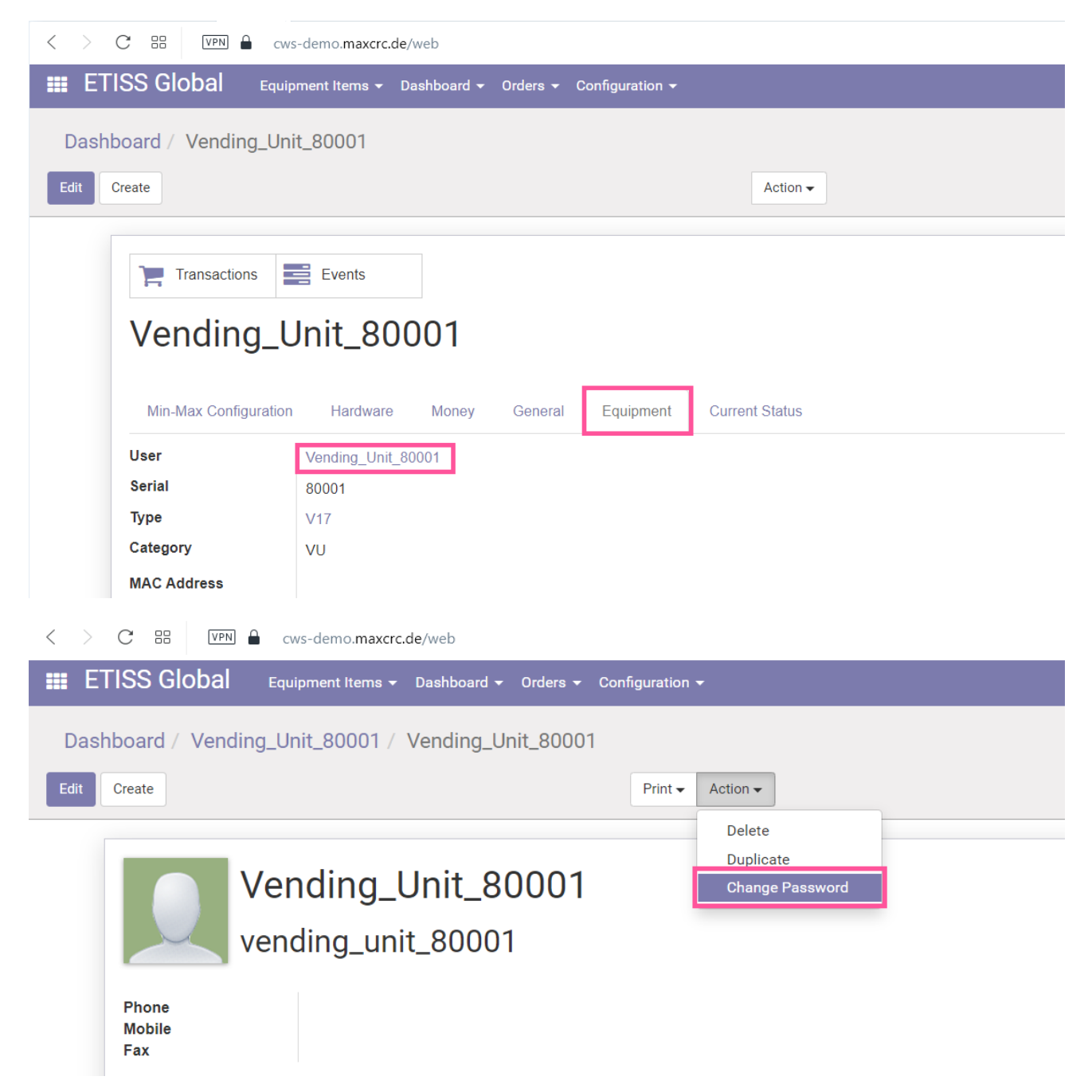

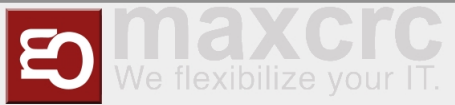

| 🕅 🔻 Change Password    |                  |       |
|------------------------|------------------|-------|
| Jser Login             | New Password     |       |
| ending_unit_80001      |                  |       |
|                        |                  |       |
|                        | Physical Address | (MAC) |
| Change Password Cancel | a4:a3:b8:l3:k2:s | 8     |

## Testing server connection settings

When the password has been changed, go back to the VU's settings page and click "Test connection" button. The message "Connection successfully established" should appear.

| C BB VPN 🔒 cws-demo-vu-entry.maxcrc.de/Service/System/Setup/OdooServerConnectionSettings/ |
|-------------------------------------------------------------------------------------------|
| Service / System / Setup       SERVER CONNECTION SETTINGS     (Administrator)             |
| Host Address                                                                              |
| https://cws-demo.maxcrc.de                                                                |
| Database                                                                                  |
| cwsdemo                                                                                   |
| Serial                                                                                    |
| 80001                                                                                     |
| Physical Address (MAC)                                                                    |
| a4:a3:b8:l3:k2:s8                                                                         |
| Password                                                                                  |
|                                                                                           |
| Test connection Save Settings                                                             |
| Connection successfully established                                                       |

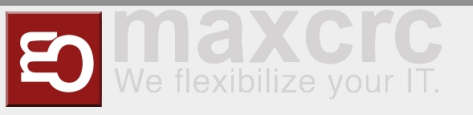

## Generating FMCU's

The process of generation FMCU's is basically the same as for VU's only you don't need to specify POS config in generator.

| Carate Equipment Items |          |          |     |
|------------------------|----------|----------|-----|
| Quantity               | Instance | Template |     |
|                        | Name     | FMCU_%s  |     |
| 1                      | Login    | fmcu_%s  |     |
| Start Serial Number    | Password | Test1234 |     |
| Start Senar Number     | Template | es       |     |
| 1000                   | User     | TS60128M | - 🖸 |
|                        |          |          | _   |

Once you've successfully generated FMCU, it'll look like this on the dashboard:

| < | > C ==               | VPN 🔒 cws-demo.m   | axcrc.de/web   |            |               |             |              |             |     |
|---|----------------------|--------------------|----------------|------------|---------------|-------------|--------------|-------------|-----|
|   | ETISS Glo            | bal Equipment Iten | ns 👻 Dashboard | 🝷 Orders 👻 | Configuration | •           |              |             | @ я |
|   | Dashboard            |                    |                |            |               | Search      |              |             |     |
|   |                      |                    |                |            |               | ▼ Filters ▼ | ≡ Group By ▼ | ★ Favorites |     |
|   | FMCU_01000<br>Gießen | Galaxy Gate        | More 👻         |            |               |             |              |             |     |
|   | Connection Lost      |                    |                |            |               |             |              |             |     |
|   |                      |                    |                |            |               |             |              |             |     |
|   |                      |                    |                |            |               |             |              |             |     |
|   |                      |                    |                |            |               |             |              |             |     |

### Creating a dispatcher

After that, login to the FMCU and create a new dispatcher to establish a connection between FMCU and the server.

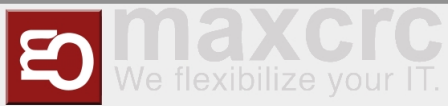

| C 🗄 🔽 🕯 cws-demo-fmcu                                                                           | -entry.maxcrc.de/config                 | juration                   |               |                    | r<br>1<br>1                     |                    | ⊕ ⊥• ≢  |
|-------------------------------------------------------------------------------------------------|-----------------------------------------|----------------------------|---------------|--------------------|---------------------------------|--------------------|---------|
| Home Dashboard Stat                                                                             | us Configuration S                      | ystem WEA                  | C Files Cards | Statistics Ra<br>W | andom<br><i>guest</i><br>/inner | G<br>Sign ■<br>out | Fnglish |
| Save to File Load from File Reset<br>General Devices Alarms Sigr<br>Diamex Update Random Winner | als Output Signal<br>Configuration Type | ls Dispato<br>Configuratio | hers Display  | 's Server          | Lights                          | Light Schem        | as      |
| Load from File                                                                                  | Priority                                | Host                       | URL           |                    |                                 |                    | Add     |
| Name                                                                                            | Priority                                | Host                       | URL           |                    |                                 |                    |         |

#### Enter the following parameters:

### **Dispatcher type**: ETISS CWS v1.

| PN <ul></ul>                                                                                                    | 12 © (8)       |
|----------------------------------------------------------------------------------------------------|----------------|
| Save Cancel                                                                                                    | <b>←</b> 1/1 → |
| cws-demo.maxcrc.de (cws-demo.maxcrc.de)                                                                                                    |                |
| ETISS Global V1                                                                                                    | ~              |
| Simulator<br>SIP 2<br>Odoo Burgau<br>Odoo Weissenfels<br>Odoo Superfly<br>Odoo Superfly 2<br>NAS<br>NAS Simulator<br>Odoo Junghans Museum<br>ETISS Visitor<br>Odoo Konigsbrunn<br>Odoo ETISS<br>Odoo ETISS<br>Odoo ETISS V2<br>ETISS Global V1<br>X-Aroma<br>RPS<br>Dispatcher Multi<br>Room Occupancy<br>FMCU API<br>Deutsche Bahn Berlin |                |

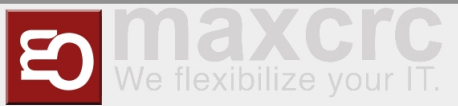

| Set lock                   |  |
|----------------------------|--|
|                            |  |
| URL *                      |  |
| https://cws-demo.maxcrc.de |  |
| Database *                 |  |
| cwsdemo                    |  |
| Serial *                   |  |
| 33128                      |  |
| Physical Address (MAC)     |  |
| b8:27:eb:e8:60:4e          |  |
| Password                   |  |
|                            |  |

- **Name**: The name of the dispatcher.
- **URL**: The URL of the server.
- **Database**: The database name.
- **Serial**: Serial number of the FMCU.
- Password: No need to fill in this field if you don't use "login/password" authorization. The FMCU's MAC address will be used as a password.

After filling in all these parameters click "Save" button at the top and save the dispatcher.

| Save to File | E Load f      | rom File     | Reset   |                |             |          |        |      |
|--------------|---------------|--------------|---------|----------------|-------------|----------|--------|------|
| General      | Devices       | Alarms       | Signals | Output Signals | Dispatchers | Displays | Server | Ligl |
| Configurati  | on Type       | Configuratio | ons     |                |             |          |        |      |
| Save         | Cancel        |              |         |                |             |          |        |      |
| cws-de       | mo.max        | crc.de (c    | ws-dem  | io.maxcrc.de)  | )           |          |        |      |
| ETISS C      | Global V1     |              |         |                |             |          |        |      |
| Enabled      |               |              |         |                |             |          |        |      |
|              |               |              |         |                |             |          |        |      |
| Poll interva | al, seconds * | r            |         |                |             |          |        |      |

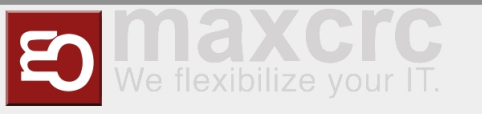

## Changing FMCU's user password

Next, open previously generated FMCU unit in the Odoo backend and change it's linked user password to FMCU's MAC address.

| 📰 ETISS Global Equipment Items 🕶 Dashboard 👻 Orders 👻 Configurati   | ion <del>-</del> |  |  |  |
|---------------------------------------------------------------------|------------------|--|--|--|
| Dashboard / FMCU_01000                                              |                  |  |  |  |
| Edit Create                                                         | Action -         |  |  |  |
|                                                                     |                  |  |  |  |
|                                                                     |                  |  |  |  |
| FMCU_01000                                                          |                  |  |  |  |
| Hardware General Equipment Current Status                           |                  |  |  |  |
| User FMCU_01000                                                     |                  |  |  |  |
| Serial 01000                                                        |                  |  |  |  |
| Category FMCU                                                       |                  |  |  |  |
| < > C 器 [VPN A cws-demo.maxcrc.de/web                               |                  |  |  |  |
| ETISS Global Equipment Items - Dashboard - Orders - Configuration - |                  |  |  |  |
| Dashboard / FMCU_01000 / FMCU_01000                                 |                  |  |  |  |
| Edit Create                                                         | Print            |  |  |  |
|                                                                     | Delete           |  |  |  |
| FMCU_01000                                                          | Change Password  |  |  |  |
| fmcu_01000                                                          |                  |  |  |  |
| Phone                                                               |                  |  |  |  |
| Mobile<br>Fax                                                       |                  |  |  |  |
|                                                                     |                  |  |  |  |

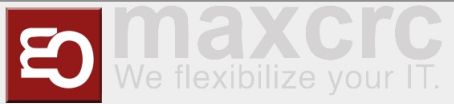

| ﷺ ▼ Change Password    | ×                      |
|------------------------|------------------------|
| User Login             | New Password           |
| fmcu_01000             |                        |
|                        |                        |
|                        |                        |
|                        | Province Address (MAC) |
|                        | h8-27-eb-e8-60-4e      |
| Change Password Cancel | 50.27.05.00.40         |
|                        |                        |

# Testing dispatcher connection

After this, open "Dashboard" tab of the FMCU and check that dispatcher is connected correctly in the "Status" section.

| VPN 🖨 cws-demo-fmcu-entry.m | axcrc.de/dashboard                 |                 |                         | 202                            |
|-----------------------------|------------------------------------|-----------------|-------------------------|--------------------------------|
| Queue size                  |                                    |                 |                         |                                |
|                             |                                    | Alarms          |                         |                                |
| Entry                       |                                    | Alarms          |                         |                                |
| Last read barcode           | Jul 6, 2022, 5:38:24 PM 3914E41F   |                 |                         |                                |
| Last barcode result         | Jul 6, 2022, 5:38:24 PM NOK Dispat | <li>Status</li> |                         |                                |
| Opened                      |                                    | Devices         | Jul 6, 2022, 9:56:23 AM | All devices are OK             |
| Queue size                  |                                    | i Dispatcher    | Jul 6, 2022, 9:56:22 AM | Connected (cws-demo.maxcrc.de) |
| Other                       |                                    | Subsystem       | าร                      |                                |
| Completely entered          |                                    | Gate controller | Closed                  | Jul 6, 2022, 9:56:23 AM 2      |